## Outlook での先進認証設定手順

Outlook で先進認証を利用する場合は、新規でアカウントを追加し設定します。 また、他のアプリで Microsoft 365 にサインインしている場合は、設定途中でパスワードと認証コード の入力を要求しません。

1. Outlook のアカウント情報の「アカウントの追加」をクリックします。

| E                           | Outlook Today - Outlook ? - 🗆 🗙                                         |
|-----------------------------|-------------------------------------------------------------------------|
| 情報                          | アカウント情報                                                                 |
| 開く/エクスポート                   | 使用可能なアカウントがありません。電子メール アカウントを追加して、追加機能を有効にしてください。<br>◆ アカウントの追加         |
| 名前を付けて保存<br>添付ファイルの保存<br>印刷 | アカウントの設定<br>アカウントの設定を変更、または追加の接続を設定します。<br>アカウント<br>設定・                 |
| Office アカウント<br>オプション       | メールボックスの整理<br>剤除済みアイテムの完全剤除や整理を利用して、メールボックスのサイズを管理します。<br>ツール・          |
| 終了                          | 無効になった COM アドインの表示<br>Outlook の機能に影響を与える COM アドインを管理します。<br>このM アドインの管理 |
|                             |                                                                         |
|                             |                                                                         |

2. 「アカウントの設定」画面が表示されたら、[名前]と[電子メールアドレス]を入力し、【次へ】をク リックするとセットアップが始まります。ここでは「パスワード」は入力しません。

|                  | r(A)                            | )電子メール アカウント(A) |
|------------------|---------------------------------|-----------------|
|                  |                                 |                 |
|                  |                                 | 名前(Y):          |
|                  | 例: Eiji Yasuda                  |                 |
|                  | E):                             | 電子メール アドレス(E):  |
|                  | 例: eiji@contoso.com             |                 |
|                  |                                 | パスワード(P):       |
|                  | ד):                             | パスワードの確認入力(T):  |
| シパスワードを入力してください。 | インターネット サービス プロバイダーから扱          |                 |
|                  |                                 |                 |
|                  |                                 |                 |
| コパスワードを入力してください。 | コ(T):<br>インターネット サービス プロバイダーから扱 | パスワードの確認入力(T):  |

3. セットアップが終わったら「セットアップの完了」画面の【完了】をクリックします。

| アカウントの追加<br>セット <b>アップの</b> 完了      | <b>、</b><br>长    |
|-------------------------------------|------------------|
| 總成中                                 |                  |
| アカウントの設定を行っています。この処理には数分かかることが多ります。 |                  |
| □アカウント設定を変更する(C)                    | 別のアカウントの追加(A)    |
|                                     | < 戻る(B) 完了 キャンセル |

【OK】をクリックします。

| Microso | ft Outlook                        | × |
|---------|-----------------------------------|---|
|         | 変更を有効にするには、Outlook を再起動する必要があります。 |   |
|         | OK                                |   |

- 4. Outlook を再起動します。
- 5. 以前使っていたアカウントのアドレス帳が必要であれば、先進認証用アカウントにインポートして ください。